# Mijn PostNL: aanmaken van nieuwe gebruiker

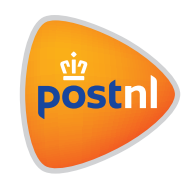

Toegang aanvragen voor een Mijn PostNL-account

#### Stap 1: Vraag een nieuw account aan

Ga naar mijn.postnl.nl. Klik op 'Maak een nieuw account aan' (1). Klik op 'Ja, ik heb al een klantnummer van PostNL' (2).

|                                 | vveikom!                                                                                                    |                              |                  |        |  |
|---------------------------------|----------------------------------------------------------------------------------------------------|------------------------------|------------------|--------|--|
|                                 | <b>A</b>                                                                                                    |                              |                  |        |  |
|                                 | Log in bij Mijn PostNL                                                                                                    |                              |                  |        |  |
|                                 | Let op: Zie je deze pagina voor<br>het eerst? Je wordt dan bij het<br>inleggen automatisch gevraagd<br>eenmalig een nieuw<br>wachtwoord in te stellen. Op die<br>manier kunnen we je account<br>optimaal beschermen. |                              |                  |        |  |
| E-mailadres                     |                                                                                                    |                              |                  |        |  |
| Wachtwoord                      |                                                                                                    |                              |                  |        |  |
|                                 | Onthoud mij                                                                                                    |                              |                  |        |  |
|                                 | Inloggen bij Mijn PostNL                                                                                                    |                              |                  |        |  |
|                                 | Wachtwoord vergeten?                                                                                                    |                              |                  |        |  |
|                                 | Heb jij nog geen Mijn PostNL account?                                                                                                    |                              |                  |        |  |
| 1                               | Maak een nieuw account aan                                                                                                    |                              |                  |        |  |
|                                 |                                                                                                    |                              |                  |        |  |
|                                 |                                                                                                    |                              |                  |        |  |
| pöstnl                          |                                                                                                    |                              |                  |        |  |
| Vraag                           | oon Miin Post                                                                                                    | NI -acco                     | untaa            | n      |  |
| viadg                           | een Mijn Post                                                                                                    | NL-acco                      | unitadi          |        |  |
| Het gemak var<br>Vraag een acco | online met de zekerheid van Postl<br>ount aan en maak gebruik van de vele                                                                                                    | IL<br>zakelijke diensten die | PostNL te bieden | heeft. |  |
| Ja, ik heb al                   | l een klantnummer van PostNL 🚽                                                                                                    | 2                            |                  |        |  |
|                                 |                                                                                                    |                              |                  |        |  |

### Stap 2: Maak aanvraag compleet

Vul het klantnummer toe waarvoor je toegang wilt hebben ①. Vul de gegevens in. Selecteer de autorisaties die je graag zou willen hebben ② (voor track & trace: selecteer 'Versturen pakketten' en/of 'Versturen algemeen'; voor haalservice: 'Post ontvangen'). Klik op 'Vraag een Mijn PostNLaccount aan' ③. Vervolgens kan de beheerder (admin) de aanvraag goedkeuren of afwijzen. Als de admin de aanvraag goedkeurt, ontvang je een e-mail om je wachtwoord in te stellen.

| Uw PostNL klantnummer *                                                                          |                                                                                                    | Velden met een * zijn verplich |  |  |
|--------------------------------------------------------------------------------------------------|----------------------------------------------------------------------------------------------------|--------------------------------|--|--|
| Aanhef *                                                                                         | Dhr.     Mevr.                                                                                                    |                                |  |  |
| Voornaam *                                                                                       |                                                                                                    |                                |  |  |
| Voorletters *                                                                                    |                                                                                                    |                                |  |  |
| Achternaam *                                                                                     |                                                                                                    |                                |  |  |
| Zakelijke e-mail *                                                                               |                                                                                                    |                                |  |  |
| Telefoonnummer waarop u<br>tijdens kantooruren te bereiken<br>bent *                             |                                                                                                    |                                |  |  |
| Waarvoor gaat u Mijn PostNL<br>gebruiken? Hiermee kan de<br>beheerder uw aanvraag<br>beoordelen. | IL Binnen de organisatie ben ik vanaf heden verantwoordelijk voor het versturen van pakket en partijenpost zendingen.                             |                                |  |  |
|                                                                                                  | Nog 250 tekens beschikbaar                                                                                                    |                                |  |  |
| Autorisaties                                                                                     | <ul> <li>Beheren klanten, gebruikers en instellingen 6</li> <li>Versturen partijenpost en aangetekend 6</li> <li>Versturen pakketten 6</li> </ul> |                                |  |  |
|                                                                                                  | Post ontvangen 1                                                                                                    |                                |  |  |
|                                                                                                  | Inzicht orders en facturen ()                                                                                                    |                                |  |  |
|                                                                                                  | WijnPost Shop      Versturen algemeen 6                                                                                                    |                                |  |  |
|                                                                                                  | Huis-aan-Huis                                                                                                    |                                |  |  |
|                                                                                                  | Annulere                                                                                                    | 3                              |  |  |

# Stap 3: Gebruiker toevoegen

Klik op 'Gebruiker toevoegen' (1). Geef het e-mailadres en de naam van de gebruiker op (2). Selecteer het klantnummer waarvoor je de gebruiker toegang wil geven (3). Klik op 'Opslaan' (4). De gebruiker zal vervolgens een e-mail ontvangen waarmee een wachtwoord kan worden ingesteld.

| Mile F                    |                                                             | Zeelee          |          |
|---------------------------|-------------------------------------------------------------|-----------------|----------|
|                           |                                                             | Zoeken          |          |
|                           |                                                             |                 |          |
| IJIT ACCOUNT              |                                                             |                 |          |
| ersoonlijke instellingen  | Klantnummerinstellingen PostNL korte titel (9401138)        | • Hu            | lp nodig |
|                           |                                                             |                 |          |
| torisaties <              | rug                                                         |                 |          |
| Kies een categorie om     | de autorisaties te beheren                                  |                 |          |
|                           | 0                                                           | 8               |          |
|                           | Gebruiker                                                   | L01             |          |
|                           |                                                             | Kanutuninci     |          |
| Selecteer een gebru       | iker om de autorisaties te wiizigen                         |                 |          |
| Baars, George (MINC M     | ijdrecht B.V.)                                              | Gebruiker toevo | egen     |
|                           |                                                             |                 |          |
| Autorisaties voor Ge      | orge                                                        |                 |          |
| Primair klantnummer:      | 9069091 (MINC Mijdrecht B.V.)                               |                 |          |
| Email:                    | info@mentech.nl                                             |                 |          |
| Alle autorisaties van     | Jeze gebruiker intrekken voor het geselecteerde klantnummer |                 |          |
|                           |                                                             | One             | laan     |
|                           |                                                             | Ops             | siaan    |
|                           |                                                             |                 |          |
| Gebruiker toevo           | begen                                                       |                 |          |
| Vul het e-mailadres in va | in de gebruiker aan wie u toegang wilt geven: *             | leker           |          |
| E-mail *                  |                                                             |                 |          |
| Aanhef*                   | 2                                                           |                 |          |
| Voornaam *                |                                                             |                 |          |
| Achternaam *              |                                                             |                 |          |
| Achteridam                |                                                             |                 |          |
| kiantnummer *             | PostNL korte titel (9401138)                                |                 |          |
|                           |                                                             |                 |          |
|                           | Annuleren Opslaan ->                                        |                 |          |
|                           |                                                             |                 |          |

# Goedkeuren van toegangsaanvragen

| Let op: Deze stappen zijn alleen voor beheerders                                                               | Welkom!                                                                                                    |
|----------------------------------------------------------------------------------------------------|----------------------------------------------------------------------------------------------------|
| Stap 1: Log in op Mijn PostNL                                                                                  | ×                                                                                                    |
|                                                                                                    | Log in bij Mijn PostNL                                                                                                    |
| Ga naar mijn.postnl.nl. Log in met je gebruikersnaam en wachtwoord (gebruikersnaam is altijd een e-mailadres). | Let oor Zie je dete pagina voor<br>het eerst 2 je woord dan bij het<br>Inlogen automatich gewaagd<br>eersmaije een nieuw<br>manier kunnen wei ei account<br>optimaal beschermen. |
|                                                                                                    | E-mailadres                                                                                                    |
|                                                                                                    | Wachtwoord                                                                                                    |
|                                                                                                    | Onthoud mij                                                                                                    |
|                                                                                                    | Inloggen bij Mijn PostNL                                                                                                    |
|                                                                                                    | Wachtwoord vergeten?                                                                                                    |
|                                                                                                    | Heb jij nog geen Mijn PostNL account?                                                                                                    |
|                                                                                                    | Maak een nieuw account aan                                                                                                    |
|                                                                                                    |                                                                                                    |

### Stap 2: Ga naar Mijn Account

Ga naar de oranje knop met je gebruikersnaam (1) vanuit de home pagina. Klik vervolgens op 'Mijn Account'.

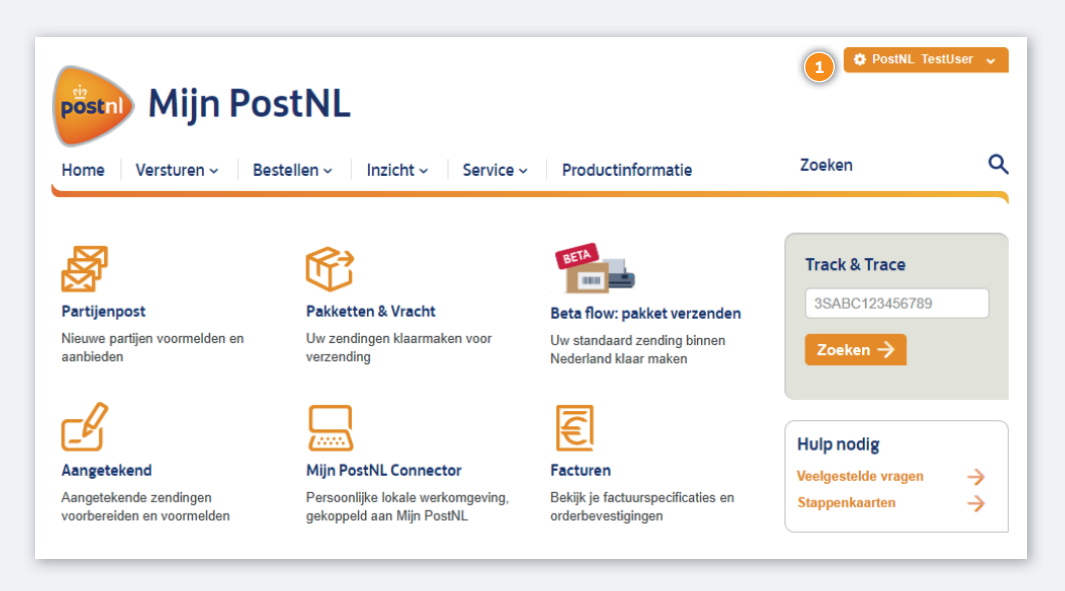

# Stap 3: Ga naar 'Toegangsaanvragen'

Ga naar 'Toegangsaanvragen' 1, onder het kopje 'Klantnummerinstellingen'

Let op: Om toegang te hebben tot deze pagina heb je de volgende gebruikersautorisaties nodig:

- Klantnummerinstellingen
- Instellingen voor klantnummer beheren

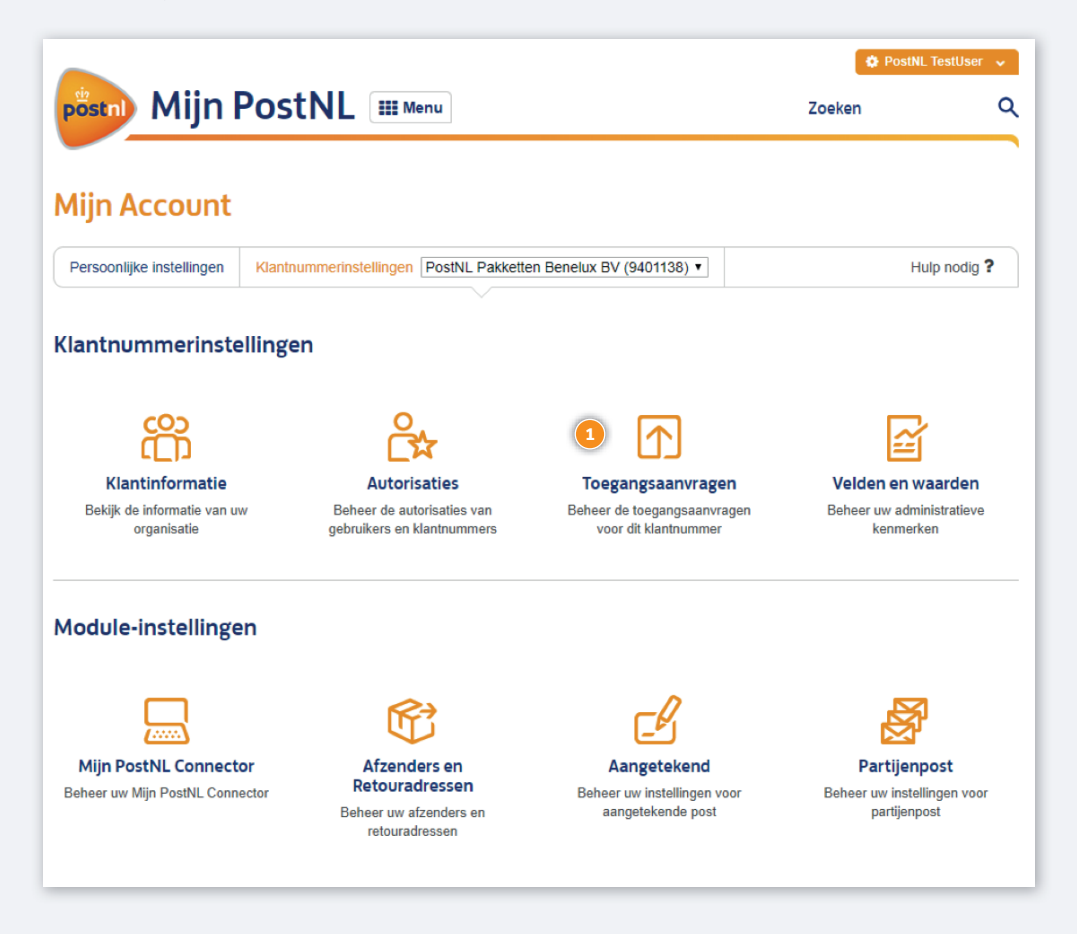

# Stap 4: Toegangsaanvragen goedkeuren of afwijzen

Selecteer het klantnummer waarvoor je de toegangsaanvragen wilt bekijken ①. Voor iedere aanvraag: klik op 'Afwijzen' ② om de aanvraag af te wijzen of klik op 'Goedkeuren' ③ om de aanvraag goed te keuren. Je kunt de autorisaties nog aanpassen voordat je de aanvraag goedkeurt . Zodra de aanvraag is goedgekeurd zal de gebruiker een e-mail ontvangen om een wachtwoord in te stellen.

| pöstnl Mijn                                                 | PostNL III Menu                                                            |                                                                                                    | PostNL TestUser     Zoeken    |
|-------------------------------------------------------------|----------------------------------------------------------------------------|----------------------------------------------------------------------------------------------------|-------------------------------|
| Mijn Account<br>Persoonlijke instellingen                   | Klantnummerinstellingen PostNL korte                                       | titel (9401138)                                                                                                    | Hulp nodig ?                  |
| Toegangsaanvrag<br>De volgende gebruike                     | en Terug ers hebben toegang aangevraagd tot                                | dit klantnummer:                                                                                                    |                               |
| Naam<br>Email<br>Telefoon<br>Datum<br>Reden van<br>aanvraag | Test User<br><u>tktest12345678+6@gmail.com</u><br>0612345678<br>18/02/2020 | <ul> <li>Beheren klanten, gebruikers en ins</li> <li>Versturen partijenpost en aangetel</li> <li>Versturen pakketten 6</li> <li>Post ontvangen 6</li> <li>Inzicht orders en facturen 6</li> <li>MijnPost Shop 6</li> <li>Versturen algemeen 6</li> <li>Huis-aan-Huis 6</li> </ul> | stellingen 🖲<br>kend <b>3</b> |
|                                                             |                                                                            | × Afwijze                                                                                                    | en 🗸 Goedkeuren               |

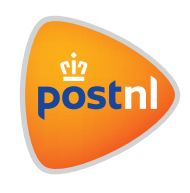

# Gebruiker autoriseren

Toegang geven tot e-commerce inzichten

Let op: Dit kan alleen als je admin (beheerder) bent. Weten wie je beheerder is? Klik hier

## Stap 1. Log in op MijnPostNL

- 1. Ga naar mijn.postnl.nl of log in via postnl.nl
- 2. Log in met je e-mailadres en wachtwoord 1.

|             | Welkom!                                                                                                    |  |
|-------------|----------------------------------------------------------------------------------------------------|--|
|             | A CONTRACT OF THE OWNER OF THE OWNER |  |
|             | Log in bij Mijn PostNL                                                                                                    |  |
|             | Let op: Zie je deze pagina voor<br>het eerst? Je wordt dan bij het<br>inloggen automatisch gevraagd<br>eenmalig een nieuw<br>wachtwoord in te stellen. Op die<br>manier kunnen we je account<br>optimaal beschermen.                                                                                                    |  |
| E-mailadres |                                                                                                    |  |
| Wachtwoord  |                                                                                                    |  |
|             | Onthoud mij                                                                                                    |  |
|             | Inloggen bij Mijn PostNL                                                                                                    |  |
|             | Wachtwoord vergeten?                                                                                                    |  |
|             | Heb jij nog geen Mijn PostNL account?                                                                                                    |  |
|             | Maak een nieuw account aan                                                                                                    |  |

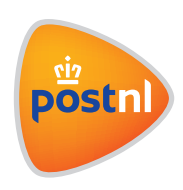

### Stap 2. Ga naar 'Mijn Account'

#### Ga naar mijn.postnl.nl/apex/BPG\_Home

- 1. Ga naar de oranje knop met je gebruikersnaam vanuit de home pagina
- 2. Klik vervolgens op 'Mijn Account'l 2

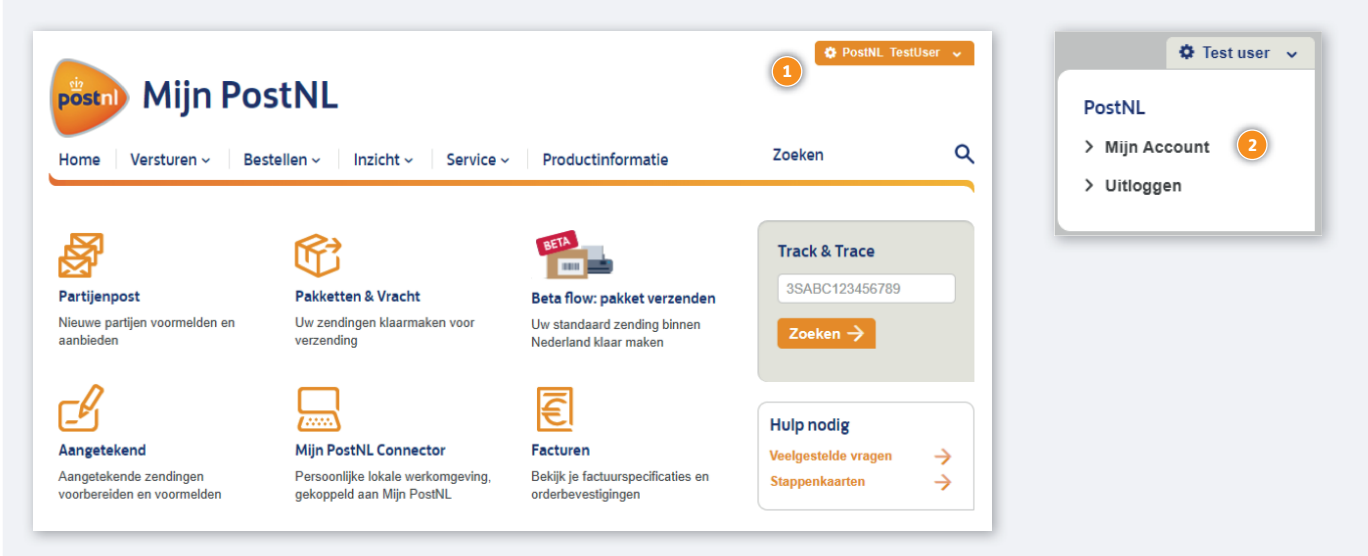

### Stap 3. Ga naar 'Autorisaties'

Ga naar mijn.postnl.nl/apex/bpg\_my\_account

- 1. Ga naar 'Autorisaties' 1, onder het kopje 'Klantnummerinstellingen' 2
- 2. LET OP: Om toegang te hebben tot deze pagina heb je de volgende gebruikersautorisaties nodig:
  - a. Klantnummerinstellingen
  - b. Instellingen voor uw klantnummer beheren

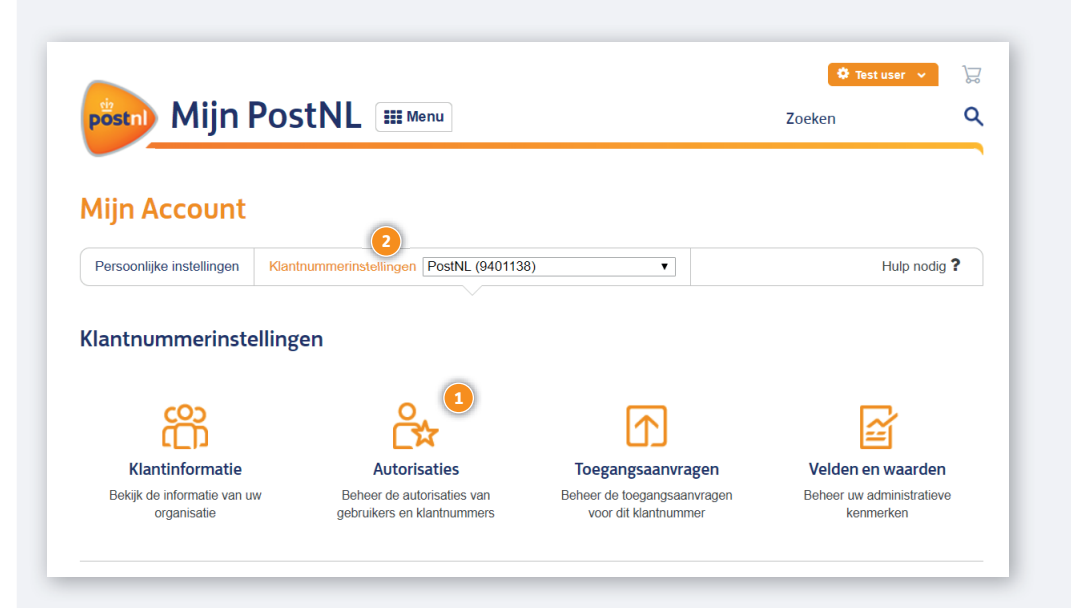

## Stap 4. Selecteer 'autorisaties voor gebruiker'

Ga naar mijn.postnl.nl/apex/BPG\_My\_Account?PageTile=ShowMyAuthorizations

- 1. Selecteer het **klantnummer** waarvoor je de gebruiker wil autoriseren **1**
- 2. Selecteer de **gebruiker 2**

| Mijn Account              |                                         |             |                       |
|---------------------------|-----------------------------------------|-------------|-----------------------|
| Persoonlijke instellingen | Klantnummerinstellingen PostNL (9401138 | )           | Hulp nodig ?          |
| Autorisaties <            | Terug                                   |             |                       |
| Kies een categorie om     | de autorisaties te beheren              |             |                       |
|                           | 8                                       |             |                       |
|                           | Gebruiker                               | Klantnummer |                       |
| Selecteer een gebr        | uiker om de autorisaties te wijzigen    |             |                       |
| GATUser,PostNL(Post       | NL)                                     | Geb         | ruiker toevoegen      |
| Autorisaties voor P       | ostNL                                   | Gebruike    | rsaccount verwijderen |

- 3. Selecteer de autorisatie 'E-commerce inzichten'
- 4. Klik op **opslaan** ④

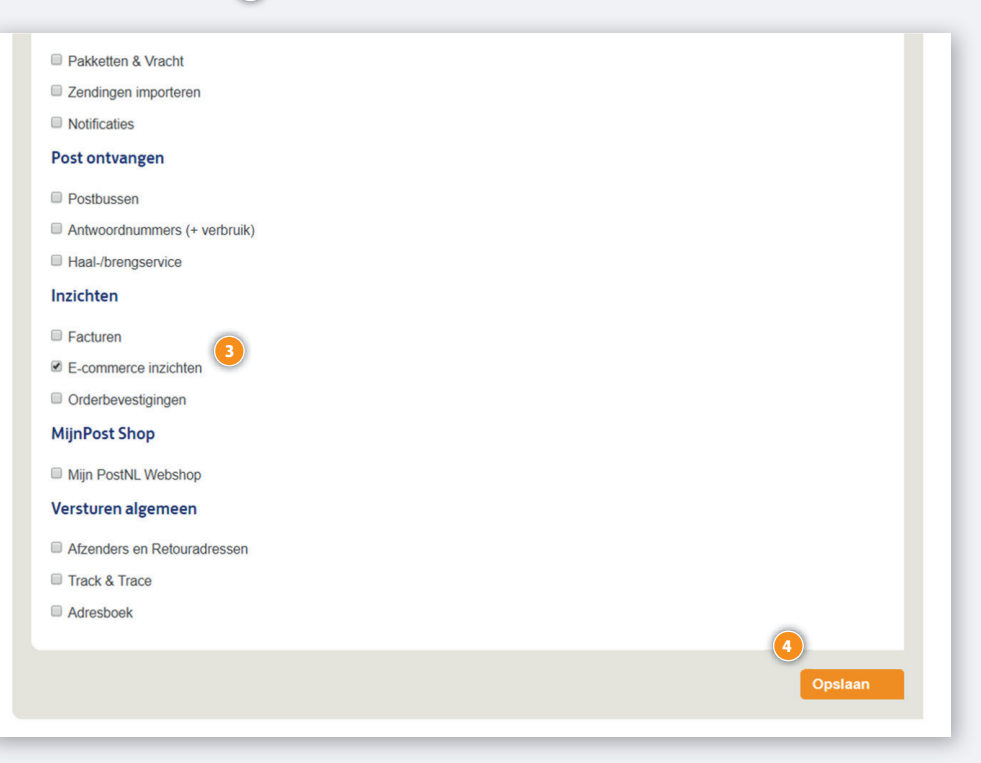

### Stap 5. Nadat de gebruiker geautoriseerd is

Nadat de gebruiker geautoriseerd is, kun je het rapport vinden op de home pagina van Mijn PostNL. Let op! Het kan tot 60 minuten duren voordat de tegel **E-commerce** inzichten zichtbaar wordt.

Ga naar de MijnPostNL homepage URL: mijn.postnl.nl

- Klik op de tegel E-commerce Inzichten (1)
   (LET OP: De exacte locatie van de tegel op de homepage kan verschillen per gebruiker)
- 2. Selecteer vervolgens het juiste klantnummer 🕗
- 3. Klik op de hyperlink om de PDF te downloaden 3

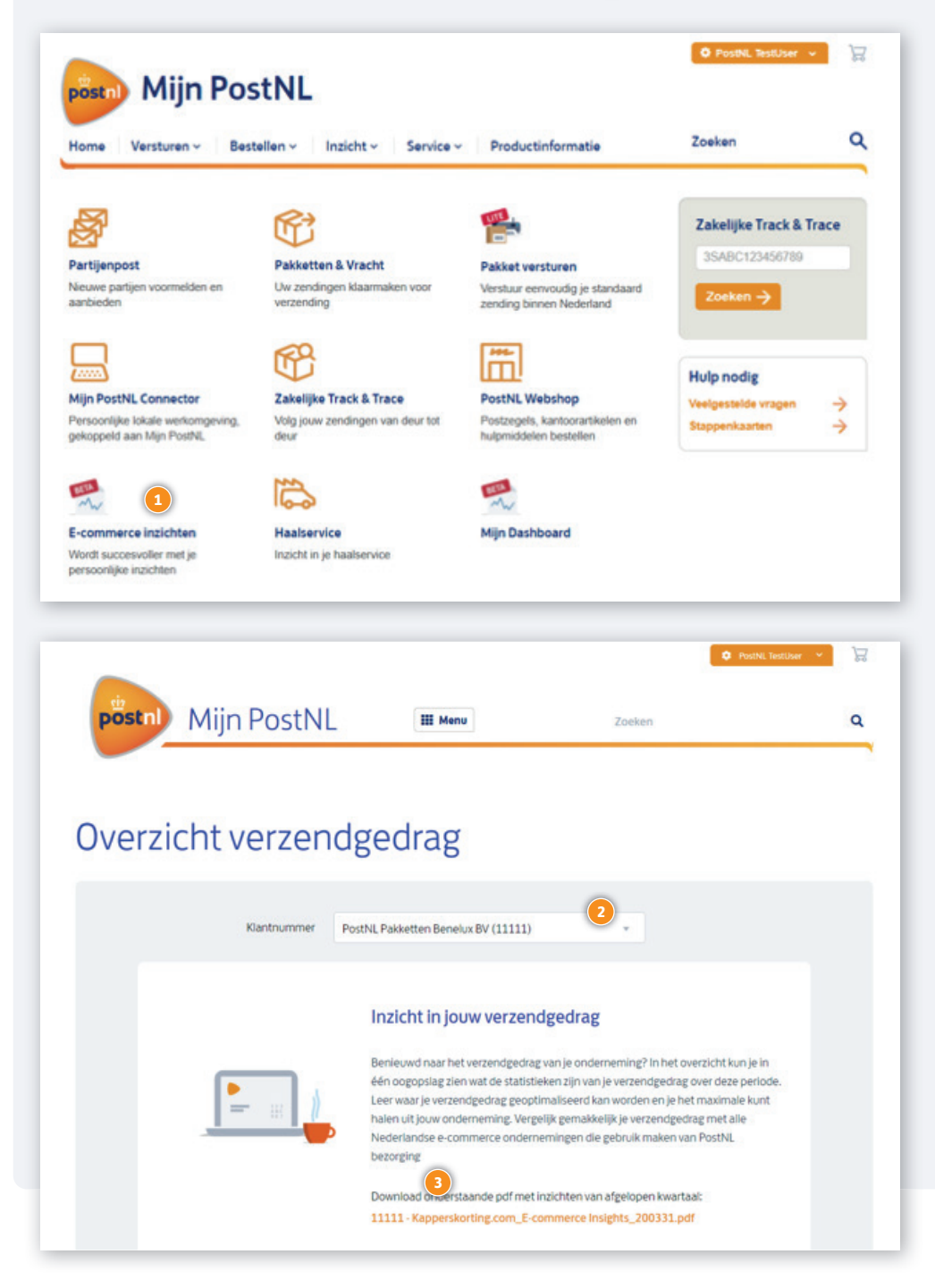

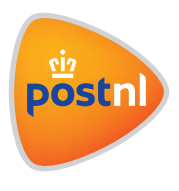